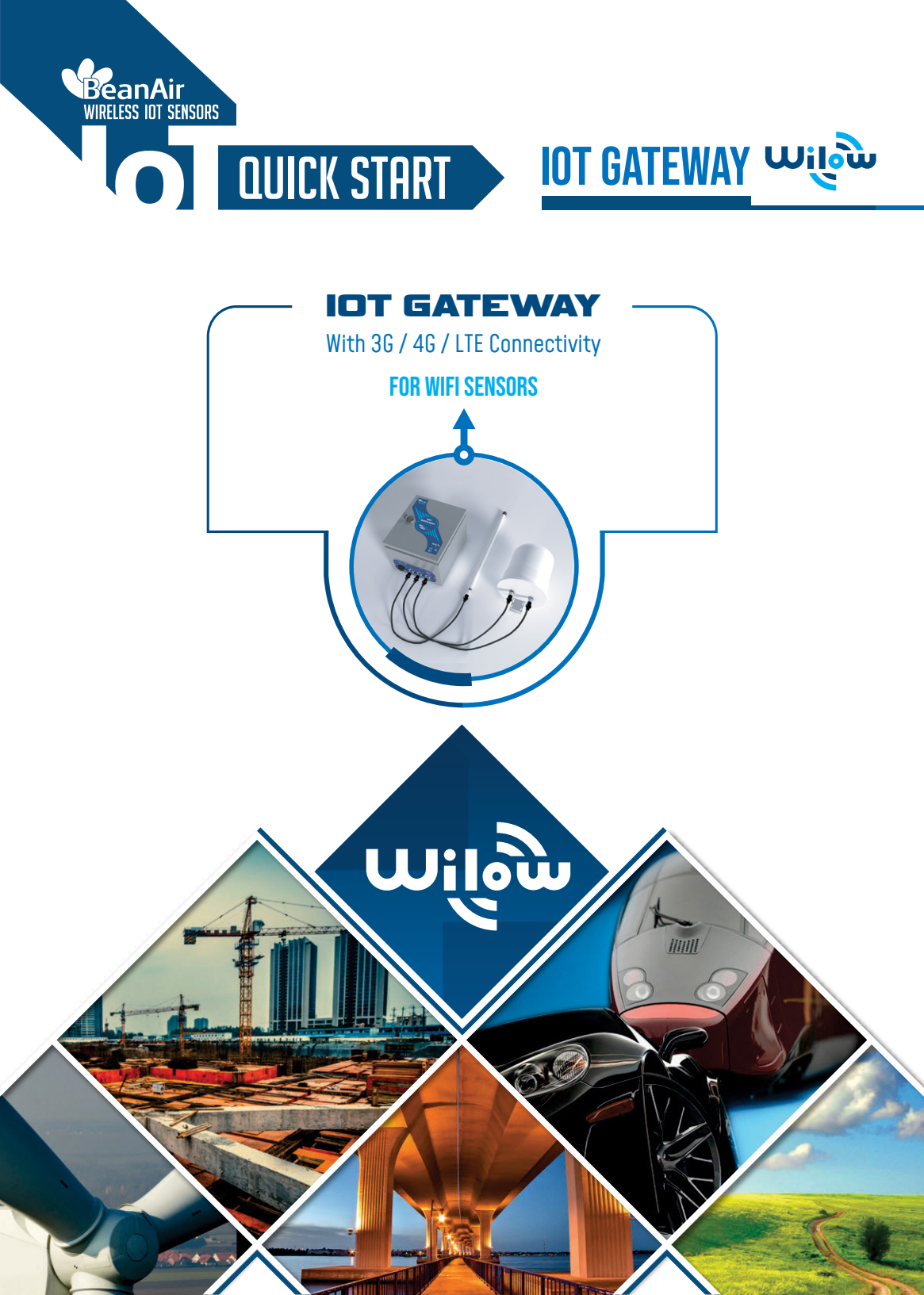

# lot Gateway " ເມເພີ

## Contents

| 1. TECHNICAL SUPPORT                                         | 3  |
|--------------------------------------------------------------|----|
| 2. VISUAL SYMBOLS DEFINITION                                 | 3  |
| 3. ACRONYMS AND ABREVIATIONS                                 | 4  |
| 4. QUICK PRODUCT DESCRIPTION                                 | 5  |
| 4.1-UNBOX YOUR WILOW IOT 4G GATEWAY                          | 5  |
| 4.2-ACCESSORIES DESCRIPTION                                  | 5  |
| 5. INSTALLATION                                              | 6  |
| 6.DEFAULT SETTINGS                                           | 10 |
| 7.HAVE ACCESS TO YOUR 4G ROUTER                              | 12 |
| 7.1 -SIM CARD CONFIGURATION                                  | 12 |
| 7.2-MAKE SURE THAT THE DHCP SERVER IS ENABLED IN YOUR ROUTER | 14 |
| 7.3-CONFIGURE THE WIFI ACCESS POINT                          | 15 |
| 7.3.1-Router Settings With WDS                               | 15 |
| 7.3.2-Router Settings Without WDS                            | 16 |
| 7.4-ENABLE THE MQTT PROTOCOL                                 | 16 |
| 7.5-BEANDEVICE® WILOW® CONFIGURATION                         | 16 |
| 7.6-BEANSCAPE <sup>®</sup> RA CONFIGURATION (REMOTE ACCESS)  | 21 |
| 8.WHERE TO FIND MORE TECHNICAL INFORMATION                   | 23 |

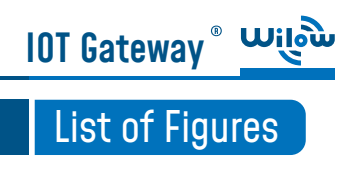

## DISCLAIMER

The information contained in this document is the proprietary information of BeanAir<sup>®</sup>.

The contents are confidential and any disclosure to persons other than the officers, employees, agents or subcontractors of the owner or licensee of this document, without the prior written consent of BeanAir<sup>®</sup> GmbH, is strictly prohibited.

BeanAir<sup>®</sup> makes every effort to ensure the quality of the information it makes available. Notwithstanding the foregoing, BeanAir<sup>®</sup> does not make any warranty as to the information contained herein, and does not accept any liability for any injury, loss or damage of any kind incurred by use of or reliance upon the information.

BeanAir<sup>®</sup> disclaims any and all responsibility for the application of the devices characterized in this document, and notes that the application of the device must comply with the safety standards of the applicable country, and where applicable, with the relevant wiring rules.

BeanAir<sup>®</sup> reserves the right to make modifications, additions and deletions to this document due to typographical errors, inaccurate information, or improvements to programs and/ or equipment at any time and without notice.

Such changes will, nevertheless be incorporated into new editions of this document. Copyright: Transmittal, reproduction, dissemination and/or editing of this document as well as utilization of its contents and communication thereof to others without express authorization are prohibited. Offenders will be held liable for payment of damages. All rights are reserved.

Copyright © BeanAir GmBh 2022

## **1. TECHNICAL SUPPORT**

IOT Gateway <sup>®</sup> <sup>L</sup>

For general contact, technical support, to report documentation errors and to order manuals, contact BeanAir<sup>®</sup> Technical Support Center (BTSC) at: tech-support@beanair.com

For detailed information about where you can buy the BeanAir<sup>®</sup> equipment/software or for recommendations on accessories and components visit: www.beanair.com

To register for product news and announcements or for product questions contact BeanAir's Technical Support Center (BTSC).

Our aim is to make this user manual as helpful as possible. Please keep us informed of your comments and suggestions for improvements. BeanAir® appreciates feedback from

### **2. VISUAL SYMBOLS DEFINITION**

| Symbols | Definition                                                                                                    |
|---------|----------------------------------------------------------------------------------------------------|
|         | Caution or Warning – Alerts the user with important information about BeanAir <sup>®</sup> wireless IOT Sensors. if this information is not followed, the equipment /software may fail or malfunction |
|         | Danger – This information MUST be followed if not you may damage the equipment permanently or bodily injury may occur.                                                                                |
| Ù       | Tip or Information – Provides advice and suggestions that may be useful when installing BeanAir Wireless IOT Sensors.                                                                                 |

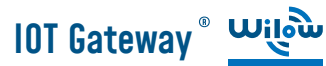

## **3. ACRONYMS AND ABREVIATIONS**

| Advanced Encryption Standard                      |  |  |  |  |
|---------------------------------------------------|--|--|--|--|
| Clear Channel Assessment                          |  |  |  |  |
| Carrier Sense Multiple Access/Collision Avoidance |  |  |  |  |
| Guaranteed Time-Slot                              |  |  |  |  |
| Kilo samples per second                           |  |  |  |  |
| Low duty cycle data acquisition                   |  |  |  |  |
| Logical Link Control                              |  |  |  |  |
| Link quality indicator                            |  |  |  |  |
| Media Access Control                              |  |  |  |  |
| Packet error rate                                 |  |  |  |  |
| Power Over Ethernet                               |  |  |  |  |
| Radio Frequency                                   |  |  |  |  |
| Secure Digital                                    |  |  |  |  |
| Uninterruptible power supply                      |  |  |  |  |
| USB On The Go                                     |  |  |  |  |
| Wireless DAQ                                      |  |  |  |  |
| Wireless Sensor Networks                          |  |  |  |  |
|                                                   |  |  |  |  |

### lot Gateway ° <u>wil</u>iw

## **4. QUICK PRODUCT DESCRIPTION**

### 4.1 UNBOX YOUR WILOW IOT 4G GATEWAY

Wilow IOT Gateway is available in three versions:

- WILOW-IOT-GATEWAY-4G-MPWR, Mains Power supply
- WILOW-IOT-GATEWAY-4G-WDS-MPWPR, Mains power supply, WDS function
- WILOW-IOT-GATEWAY-4G-SOLAR, Solar Power Supply WILOW-IOT-GATEWAY-4G-SO-

#### LAR, with Solar Power Supply

The difference between the Mains power version and the solar panel version, is that the WDS function is only available on the Mains power version.

So users who works with the solar power supply version canot use the WIFI bridge because there is no WDS options which is available.

It is provided with a 4G/LTE antenna, WiFi antenna, external cables for both WiFi & 4G/LTE antennas and a power supply plug

### 4.2 ACCESSORIES DESCRIPTION

In addition to the WiLow® IoT gateway you will find inside the packet a list of accessories:

- 4G/LTE Antenna
- WiFi Antenna
- External cable for Wifi antenna
- External cable for 4G/LTE antenna
- Power supply plug

### 4.2 ACCESSORIES DESCRIPTION

#### Wilow<sup>®</sup> IOT Gateway

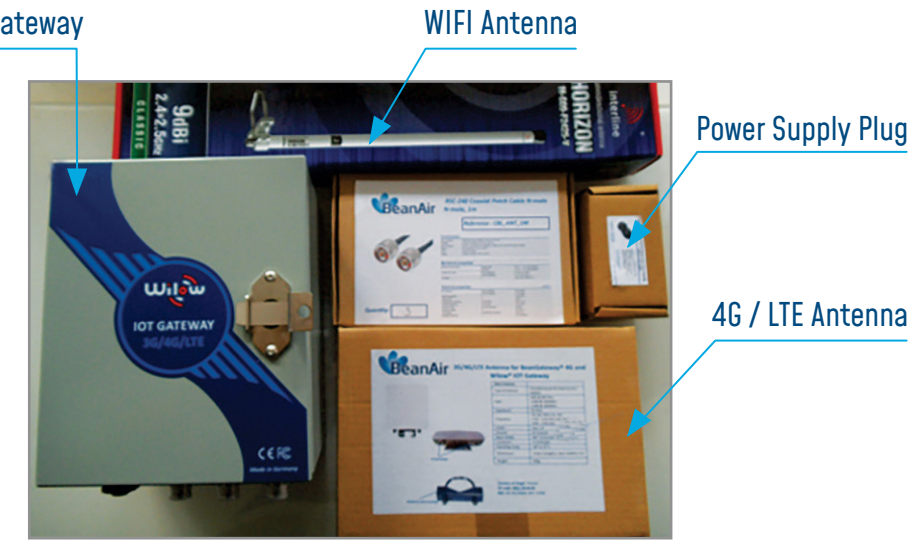

For more info on the accessories and its specification please refer to the user manual

### **5. INSTALLATION**

1 : Please follow the following wiring code instructions to correctly build your own AC Power supply

#### • MAINS POWER SUPPLY (HARDWARE VERSION BEFORE 15/05/2019)

The previous hardware version comes with a Female Socket and a Male Plug

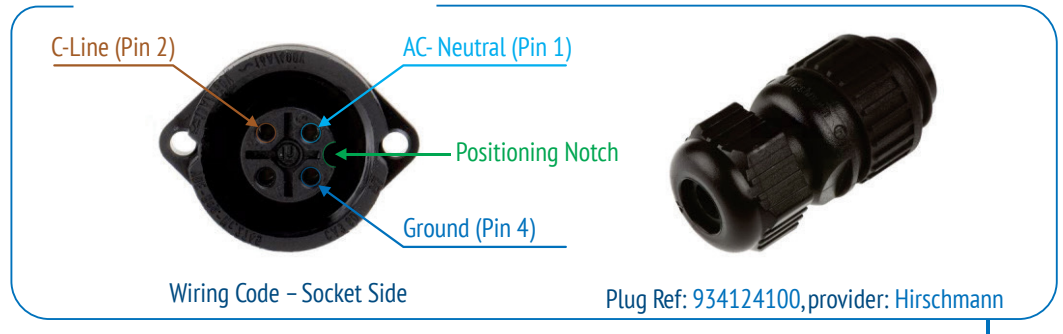

# lot Gateway <sup>®</sup> Wilew

### QUICKSTART

#### • MAINS POWER SUPPLY (HARDWARE VERSION AFTER 15/05/2019)

The previous hardware version comes with a Male Socket and a Female Plug

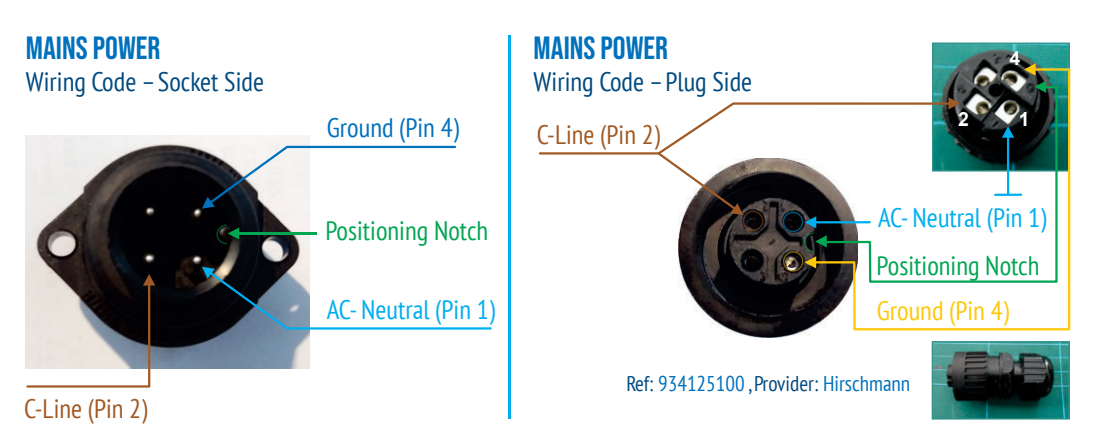

#### • SOLAR POWER SUPPLY (HARDWARE VERSION AFTER 15/06/2019)

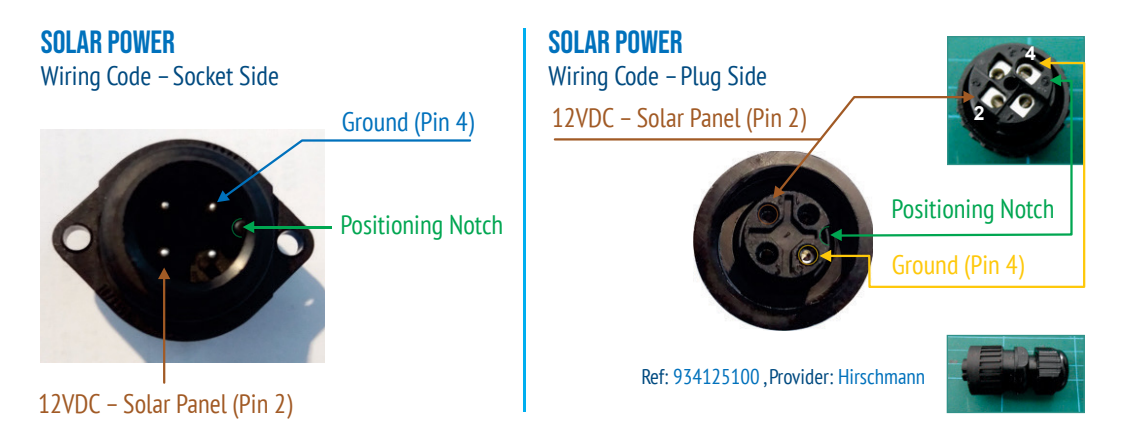

#### DC Power:

The solar power controller can work between 13VDC to 20VDC, user can use an AC/DC power adapter in this voltage rating.

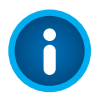

If the DC Voltage is less than 13VDC, the provided voltage will not be enough to power the Solar Power Manager

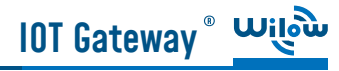

1. Use the provided antennas cables and power supply cable to connect to the appropriate connectors as shown below in the figure.

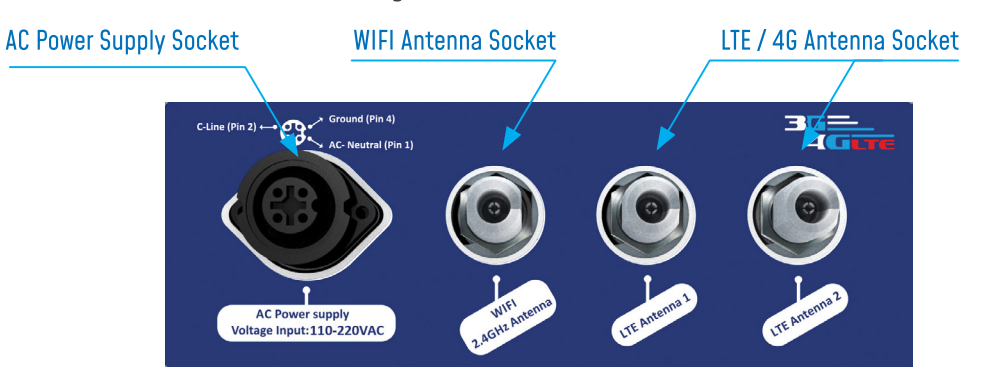

2. Open the box enclosure and use the Ethernet cable to connect your Laptop to the router in order to configure the IoT Gateway and get it ready for remote monitoring, as well to insert SIM card. Use a screwdriver to remove the black lid and properly insert the SIM card.

#### SIM CARD INSERTION

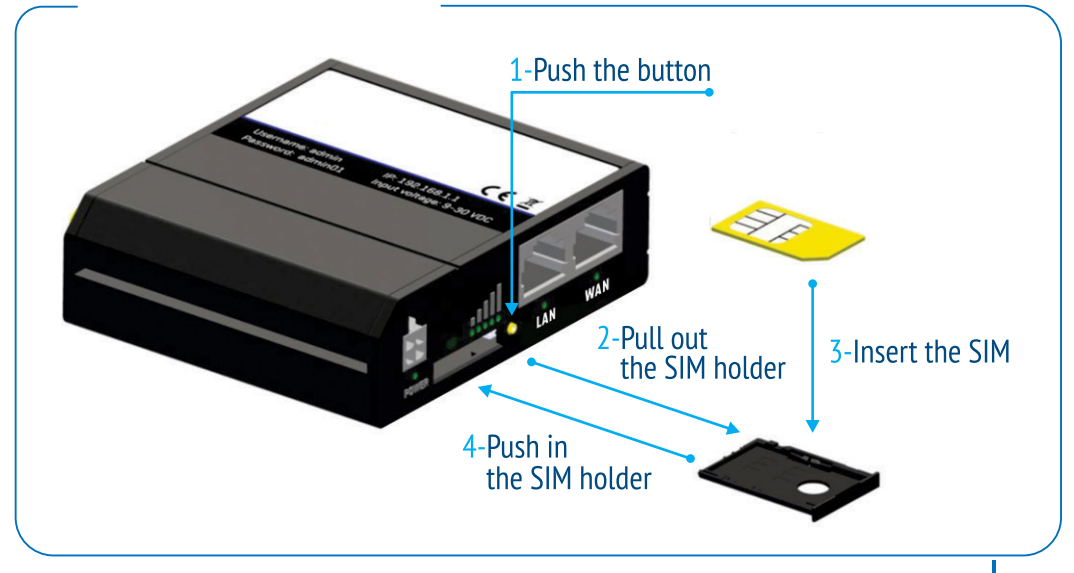

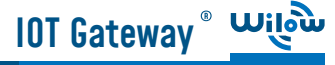

**3**. Don't forget to turn On the switch mode box by pushing the ON/OFF push buton at the top left corner, in order to charge the Lead-Acid Battery and get the gateway ready for configuration.

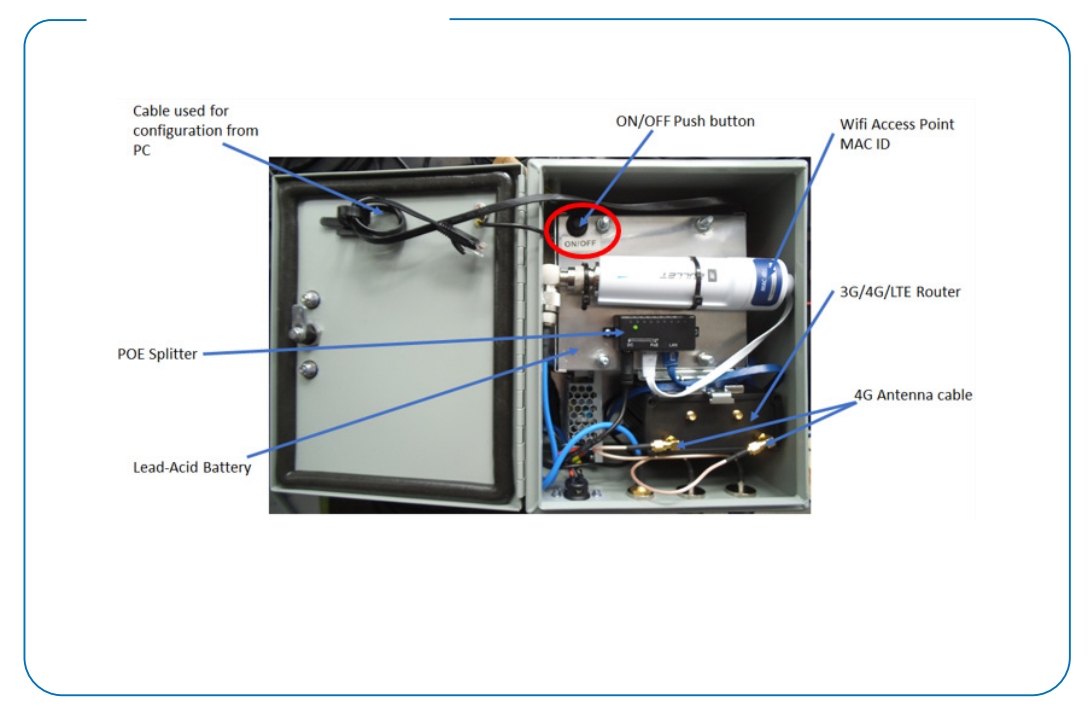

4. Use an ethernet cable to connect the router inside the IOT Gateway<sup>®</sup> to your laptop.

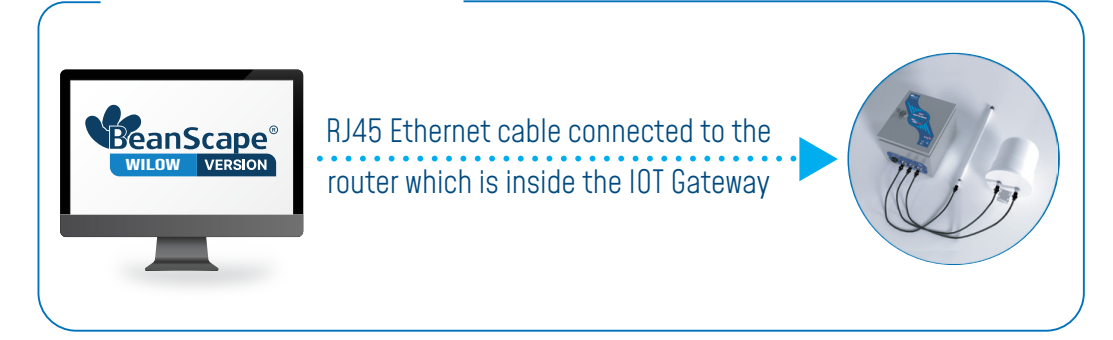

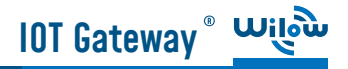

## 6. DEFAULT SETTINGS

#### THE IOT GATEWAY® COMES WITH A DEFAULT IP ADDRESS: 192.168.1.243

Assign a static IP address to your PC within the same subnetwork as your IOT Gateway<sup>®</sup>
 In the search bar tap change ethernet settings, then click on open

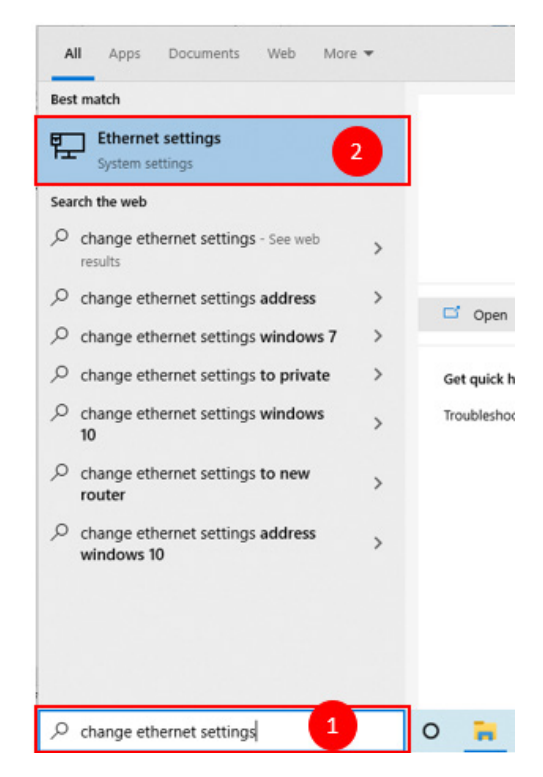

• Click on change Adapter settings

Ethernet

Network 7 Connected Related settings Change adapter options

Change advanced sharing options

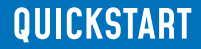

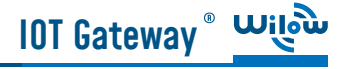

• Right click on the Etherner device with is connected to your IOT Gateway, choose Propreties

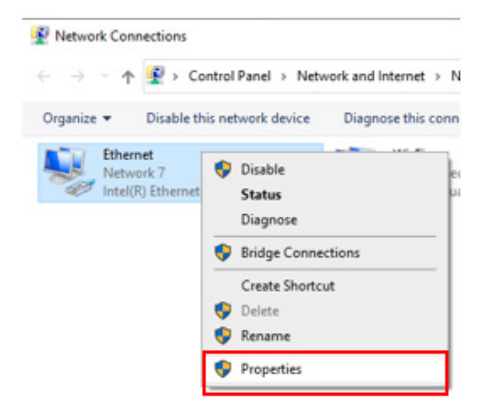

• Double click on Internet Protocol Version4 (TCP/IPv4)

This connection uses the following items:

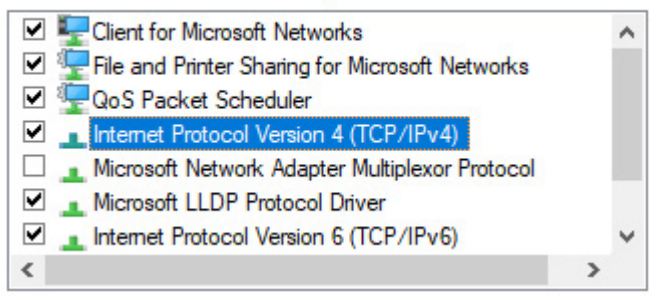

- Enter the flowing settings:
  - Enter any ip in the form of 192.168.1.XXX where XXX is a number from 2 to 254 (except 243 which is the router IP address).
  - Enter 255.255.255.0 for your subnet mask
  - The default gateway must come with the same IP address that your 4G Router has **192.168.1.243**
  - Finally enter primary DNS server IP, the same than your 4G Router IP 192.168.1.243
  - Click on OK validate your configuration

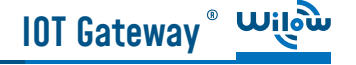

| Internet Protocol Version 4 (TCP/IP                                                                             | v4) Properties                                                              | × |                            |
|----------------------------------------------------------------------------------------------------|-----------------------------------------------------------------------------|---|----------------------------|
| General                                                                                                    |                                                                             |   |                            |
| You can get IP settings assigned au<br>this capability. Otherwise, you need<br>for the appropriate IP settings. | tomatically if your network supports<br>d to ask your network administrator |   |                            |
| Obtain an IP address automat                                                                                    | ically                                                                      |   |                            |
| Use the following IP address:                                                                                   |                                                                             |   |                            |
| IP address:                                                                                                    | 192 . 168 . 1 . 244 ┥                                                       | - | <br>Your PC IP address     |
| Subnet mask:                                                                                                    | 255.255.255.0                                                               |   |                            |
| Default gateway:                                                                                                | 192 . 168 . 1 . 243                                                         | + | <br>Your router IP address |
| Obtain DNS server address au                                                                                    | tomatically                                                                 |   |                            |
| Use the following DNS server a                                                                                  | addresses:                                                                  |   |                            |
| Preferred DNS server:                                                                                           | 192 . 168 . 1 . 243                                                         |   |                            |
| Alternate DNS server:                                                                                           | • • •                                                                       |   |                            |
| Validate settings upon exit                                                                                     | Advanced                                                                    |   |                            |
|                                                                                                    | OK Cancel                                                                   |   |                            |

• Once your PC and IOT Gaetway<sup>®</sup> are connected to the same network, you can easily have access to the router.

## 7. HAVE ACCESS TO YOUR 4G ROUTER

Use your browser on your PC and log in to the router using the following settings:

- IP address: 192.168.1.243 (tap it in google search bar)
- Username: admin | password: Beanair2020!

#### 7.1 SIM CARD CONFIGURATION

• To configure your 4G/LTE Router go on Network then Click on Mobile

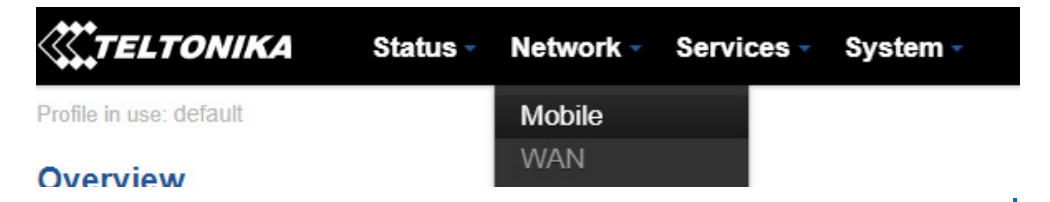

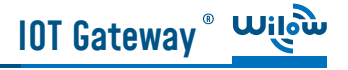

#### • Now configure your mobile settings as follow

| General   | Network Operators | Mobile Data    | a Limit          |                              |                          |                                                            |                                              |
|-----------|-------------------|----------------|------------------|------------------------------|--------------------------|------------------------------------------------------------|----------------------------------------------|
| Mobile (  | Configuration     |                |                  |                              |                          |                                                            |                                              |
| Mobile Co | onfiguration      |                |                  |                              |                          | Choose QMI conn<br>QMI.                                    | ection type because                          |
| SIM 1     |                   |                |                  |                              |                          | QMI option is hig                                          | hly recommended.                             |
|           | Cor               | nnection type  | QMI 🗸 🔶          |                              |                          |                                                            |                                              |
|           |                   | Mode           | NAT 🗸            |                              |                          | Check Auto APN a                                           | nd the connection w                          |
|           |                   | Auto APN       | Passthrough      | and Bridge modes are disa    | bled when multiman is en | bled Access Point Nam<br>identifier used by<br>GSM carrier | e (APN): is a configu<br>a mobile device whe |
|           |                   | C              | Connection will  | be established automatically | 6                        |                                                            |                                              |
|           |                   | PIN number     | 0000             |                              |                          | Enter the right PII                                        | N number and PUK co                          |
|           |                   | PUK code       |                  | +                            |                          | Used this field on                                         | lv if the SIM card's PI                      |
|           | Dia               | aling number   | *99#             |                              |                          | used                                                       | y in the only curd of in                     |
|           |                   | MTU            | 1500             |                              |                          | Choose 1500                                                |                                              |
|           | S                 | Service mode   | Automatic        | × •                          |                          | Choose Automati                                            | as a service mode                            |
|           | Deny o            | data roaming [ | . ←              |                              |                          | Uncheck Denv dat                                           | ta roaming option                            |
|           |                   |                |                  |                              |                          | 80.1251943679478488478545555 • 279485                      |                                              |
|           | Mobile Data (     | On Demand      |                  |                              |                          |                                                            |                                              |
|           | mobile bata e     | Demand         | Enab             | ole 🖌                        |                          |                                                            |                                              |
|           |                   | No             | data timeout (se |                              |                          |                                                            |                                              |
|           | Force   TE po     | twork          |                  | -7                           |                          |                                                            |                                              |
|           | FOICE LIE HE      | WOIK           |                  |                              |                          |                                                            |                                              |
|           |                   |                | Enab             | ole 🕑                        |                          |                                                            |                                              |
|           |                   |                | Reregist         | er 🔲                         |                          |                                                            |                                              |
|           |                   |                | Interval (se     | ac) 300                      |                          |                                                            |                                              |
|           |                   |                |                  |                              |                          |                                                            | Save                                         |
|           |                   |                |                  |                              |                          |                                                            |                                              |
|           |                   |                |                  |                              |                          |                                                            |                                              |

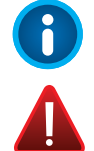

You can get the APN ID from your telecom operator provider

If an invalid PIN number was entered (i.e. the entered PIN does not match the one that was used to protect the SIM card), your SIM card will get blocked. To avoid such mishaps, it is highly recommended to use an unprotected SIM. If it happens and you insert a protected SIM and the PIN number is incorrect, your card won't get blocked immediately, although after a couple of reboots OR configuration saves it will

# lot Gateway ° 💴

#### 7.2 MAKE SURE THAT THE DHCP SERVER IS ENABLED IN YOUR ROUTER

• LAN IP address should be 192.168.243 by default and if this is not the case for whatever reason ,you will need to set it back to 192.168.1.243 in the configuration panel you can find it in the overview page

| Local Network     | ₿                                 |
|-------------------|-----------------------------------|
| IP / netmask      | Configuration 243 / 255.255.255.0 |
| Clients connected | 3                                 |

| TELTONI       | KA Status Ne      | twork - Services | - System - | Logout⊡ |
|---------------|-------------------|------------------|------------|---------|
| LAN           |                   |                  |            |         |
| Configuration |                   |                  |            |         |
| General Setup | Advanced Settings |                  |            |         |
|               | IP address        | 192.168.1.243    |            |         |
|               | IP netmask        | 255 255 255.0 *  |            |         |
|               | IP broadcast      |                  |            |         |
| DHCP Server   |                   |                  |            |         |
| General Setup | Advanced Settings |                  |            |         |
|               | DHCP              | Enable •         |            |         |
|               | Start             | 100              |            |         |
|               | Limit             | 143              |            |         |
|               | Lease time        | 12               | Hours *    |         |
|               | Start IP address: | 192.168.1.100    |            |         |
|               | End IP address:   | 192.168.1.242    |            |         |

### 7.3 CONFIGURE THE WIFI ACCESS POINT

### 7.3.1 Router Settings With WDS

• Wilow<sup>®</sup> IOT Gateway integrates a high gain WIFI Access point. This access point is already preconfigured with the following settings, however the access point settings on the router are disabled, so the WIFI connectivity will be provided by the WIFI Bridge:

| AP IP address      | 192.168.1.20           |
|--------------------|------------------------|
| AP Webserver Login | Ubnt                   |
| AP Webserver PW    | Beanair2020!           |
| WIFI SSID          | Beanair                |
| WIFI Password      | Beanair2019            |
| Encryption         | WPA2-PSK, Cipher, Auto |
| WIFI RF Channel    | Auto                   |
| AirMax function    | disabled               |

• If you fail to access to the WIFI Bridge, just reset it to the factory settings.

To reset it to factory defaults, press and hold the Reset button for more than 10 seconds while the device is powered on.

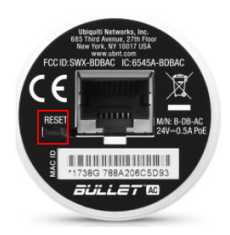

- After the reset process the default login information is proved below:
  - Default IP Address (LAN IP): 192.168.1.20
  - Default User Name: ubnt
  - Default Password: ubnt

#### 7.3.2 Router Settings Without WDS

• By default the WIFI access point is enabled with the following settings:

| WIFI SSID       | Beanair                |
|-----------------|------------------------|
| WIFI Password   | Beanair2019            |
| AP Webserver PW | Beanair2020!           |
| Encryption      | WPA2-PSK, Cipher, Auto |
| WIFI RF Channel | Auto                   |

### 7.4 ENABLE THE MQTT PROTOCOL

• Under services tab ,go to MQTT Broker and make sure it is enabled and using Local port 1883 (make sure this port is not used by other application)

| <b>TELTONIKA</b> Status Net   | work - Services - | System - | Logout 🖻 |
|-------------------------------|-------------------|----------|----------|
| Broker Publisher              |                   |          |          |
| MQTT Broker                   |                   |          |          |
| Enable                        |                   |          |          |
| Local Port                    | 1883              |          |          |
| Enable Remote Access          | ×                 |          |          |
| Broker settings               |                   |          |          |
| Security Bridge Miscellaneous |                   |          |          |
| Use TLS/SSL                   |                   |          |          |

#### 7.5 BEANDEVICE® WILOW® CONFIGURATION

• Connect your Wilow<sup>®</sup> BeanDevice<sup>®</sup> to your laptop using the USB cable, turn it on using the magnet, run the BeanScape<sup>®</sup> supervision software Wilow<sup>®</sup> then go to (Tools --> WIFI network settings), enter the default network settings and click on validate.

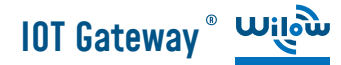

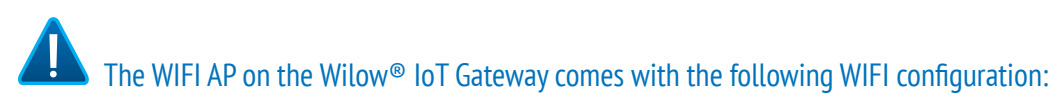

- Default SSID: Beanair
- Password: Beanair2019
- security type: WPA2-PSK

| Beanair 🗸   |
|-------------|
| Beanair2019 |
| WPA2 ~      |
| REGION_EU ~ |
|             |

• Add BeanScape to firewall, from tools click on Advanced Settings then Add to Firewall

| BeanScape<br>File Server | Тоо | ls Off. Data Analysis Advance |                   |                |
|--------------------------|-----|-------------------------------|-------------------|----------------|
| 📓 📓 🙆                    |     | BeanScape® Configuration      |                   |                |
| MAC_ID :                 |     | Alarm window                  |                   |                |
| 📒 Ch_X                   |     | Wifi Network Settings         | Advanced Settings |                |
| Ch_Y                     |     | Export/import settings        |                   |                |
| GI_Z                     |     | SNTP Client Configuration     |                   |                |
|                          |     | Alarm Management              | Firewall          | Validate       |
|                          |     | Notification Management       | T II CWAII        | Validate       |
|                          | ۲   | Offline graph                 | 1                 |                |
|                          | 0   | Date conversion               | Matlab Functions  | Check Download |
|                          |     | Advanced Settings             |                   |                |
|                          |     | MQTT Configuration            |                   |                |
| I                        | _   |                               | Sql Server Report | Check Install  |

• Now start the BeanScape<sup>®</sup> Server by clicking directly on the Green button or selecting Start the server from the Server option on the Menu bar

| 👾 Bear | nScape |            |           |        | 🖛 Bea | nScape |            |                    |      |
|--------|--------|------------|-----------|--------|-------|--------|------------|--------------------|------|
| File   | Server | Tools      | Off. Data | Analys | File  | Server | Tools      | Off. Data Analysis | Help |
| : 🔒 📊  | Sta    | rt the ser | ver       |        |       | a 🗾    | 2 🔘        | 0                  |      |
|        | Ser    | ver wind   | ow        |        |       | Sta    | art the se | rver               |      |

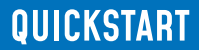

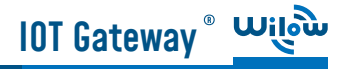

. ....

• The BeanDevice profile will be displayed on your screen

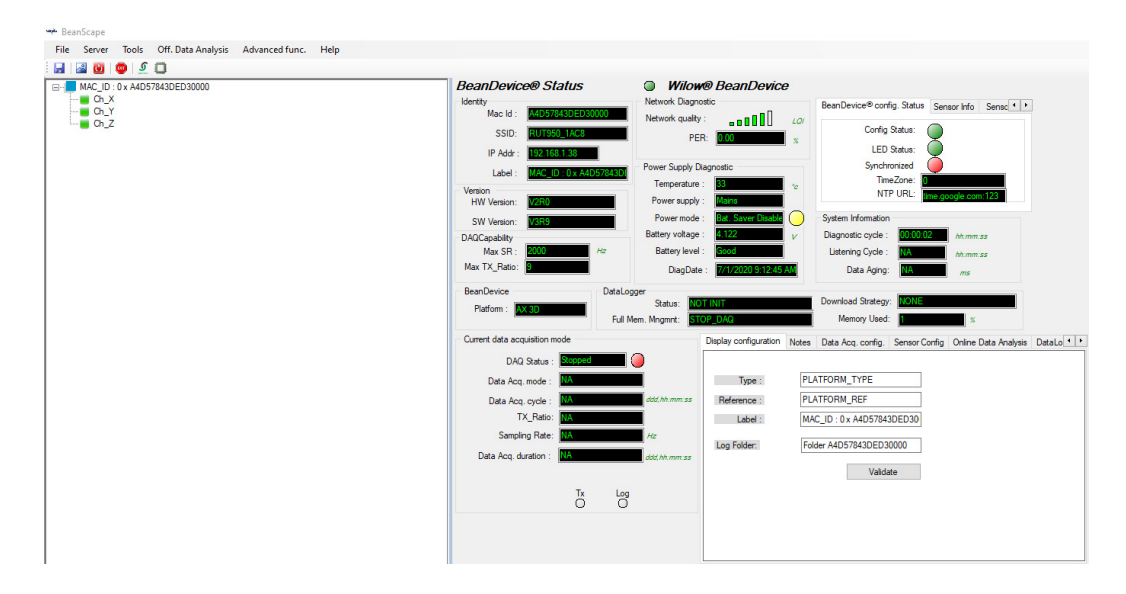

• Next, start MQTT configuration panel on BeanDevice® tab

| File Server Tools Data Analysis                                                                                                    | BeanDevice Help                                                                                                    |
|----------------------------------------------------------------------------------------------------|----------------------------------------------------------------------------------------------------|
| Image: Second second secon | Enable measure log<br>Disable measure log<br>Reset measure memory cache for all the sensors<br>Display Wireless Network Information<br>Sensor Conf |
| INC_Y                                                                                                    | MOTT                                                                                                    |

Figure 29 :BeanDevice MQTT module configuration

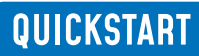

#### • MQTT configuration window will pop up:

lot Gateway ° 💴

| Broker       1883       MQTT Satus:       Stopped       Stopped       Stopped       MQTT Satus:       Stopped       MQTT Satus:       Stopped       MQTT Satus:       Stopped       MQTT Satus:       MQTT Satus:       Stopped       MQTT Satus:       MQTT Satus:       Stopped       MQTT Satus:       MQTT Satus:       MQTT Satus:       Stopped       MQTT Satus:       Stopped       MQTT Satus:       MQTT Satus:       Stopped       MQTT Satus:       Stopped       MQTT Satus:       Stopped       MQTT Satus:       Stopped       MQTT Satus:       Stopped       Cater       Validate       Cater       Validate       Cater       Validate       Cater       Validate       Validate       Cater       Validate       Validate       Cater       Validate       Validate       Validat                                                                                                    | MQTT Module : MAC_ID : 0 x A4D57843DED30000                              |                      |                                  |          | X        |
|----------------------------------------------------------------------------------------------------|--------------------------------------------------------------------------|----------------------|----------------------------------|----------|----------|
| IP Broker:       192.153.1243       Import       Restart         DNS:       Import       Validate       Topic for static measurement       Publish Status:       Import       Publish Status:       Import       Import       Publish Status:       Import       Import       Publish Status:       Import       Import       Import       Import       Import       Import       Import       Import       Import       Import       Import       Import       Import       Import       Import       Import       Import       Import       Import       Import       Import       Import       Import </td <td>Broker         Port:         1883           DNS Status:         Disabled        </td> <td>MQTT Status<br/>MQTT</td> <td>s<br/>Status: Stopped</td> <td>Stop ~</td> <td>Validate</td>                                                                                                    | Broker         Port:         1883           DNS Status:         Disabled | MQTT Status<br>MQTT  | s<br>Status: Stopped             | Stop ~   | Validate |
| DNS Import     Authentication   Usemanne:   Password:   Validate     SSL/TLS Corfig   Security Protocol Vension:   SSL/ALS Corfig   Copher:   Validate     Validate     Validate     Topic for dynamic measurement   MQTT Status:   File Status   Validate config     Certif   Certif   Certif   Certif   Cafile Name:   NA   Upload Status   NA   Upload Status   NA   Upload Status   NA   Cancel and reset   Byte Transferred   Ora   Ora   Validate   Validate                                                                                                    | IP Broker: 192.168.1.243                                                 | MQ                   | TTACK: NA                        |          | Restart  |
| Authentication   Usemanne:   Password:   Validate   StL/TLS Config   Security Protocol Version:   SLV2LOP   Validate config   Certif   Certif    Certif   Certif   Certif   Certif   Certif   Certif   Certif   Certif   Certif   Certif   File Status   NA   Upload Status   NA   Decel and reset   Byte Transferred   Dytate   Decel an                                                                                                    | DNS:                                                                     | Topic for stat       | tic measurement                  |          |          |
| Authertication   Usemane:   Password:   Validate    SSL/TLS Config   Security Protocol Version:   SSLV3_U   Cpher:   Validate config      Cettif   Cettif   Cettif   Cettif   Cafle Name:   NA   CAfle Name:   NA   Cafle Valid from:   NA   Upload Status   NA   Cancel and reset   Byte Transferred   Progress   0%                                                                                   Subscription status: File Status NA    Cancel and reset Byte Transferred Byte Transferred Doress D72 Validate                                                                                                    | r Import Validate                                                        | Publi                | sh Status: Enabled               |          |          |
| Usemame: AdD57843DED30000/SERSOR70 Default   Password: Validate   SSUTLS Config   Security Protocol Version:   SSLv3.0   Cipher:   Validate config   Certif   Certif   Caffe Name:   NA   CAffe Name:   NA   Caffe Name:   NA   Caffe Status   Upload Status   File Status   NA   Cancel and reset   Didate   Validate   Ora   Validate   Validate   Validate                                                                                                    | Authentication                                                           | ID                   | Channel:                         | un_z ∨   |          |
| Password: Validate     SSLTLS Config     SSLTLS Config        Security Protocol Version:     SSLV3_0                                                                                                    | Usemame:                                                                 | Τορ                  | pic Name: A4D57843DED30000/SEN   | SOR/0    | Default  |
| Valdate     Topic for dynamic measurement       SECurity Protocol Version:     Situ3_0       Centri     Validate config       Certri     Validate config       Certri     Validate config       Certri     Validate config       Certri     Validate config       Certri     Validate config       Certri     Validate config       Certri     Validate config       Certri     Validate config       Certri     Validate       Certri     Validate       Certri     Validate       Certri     Validate       Certri     Validate       Certri     Validate       To     NA       Validate     Validate       Validate     Validate       Validate     Va                                                                                                    | Password:                                                                |                      |                                  |          | Validate |
| SSL/TLS Config   Security choice:   Disabled   Security choice:   Disabled   Security choice:   Disabled   Centri   Validate config     Certificate:   CAfie Name:   NA   CA fie Valid from:   NA   To:   NA   Fie Status   Upload Status   NA   Cancel and reset   Disabled   OT,     MQTT Status:   Image: Control   MQTT Status:   Image: Control   Validate config     Certificate:   Cancel and reset   Upload Status   NA   Cancel and reset   Distatus   Validate   OT   Validate   OT     Statt   Validate   Validate     Validate     Image: Control     Statt     Validate     Validate     Validate     Validate     Validate     Validate     Validate     Validate     Validate     Validate     Validate     Validate     Validate     Validate     Validate     Validate <t< td=""><td>Validate</td><td>Topic for dyn</td><td>amic measurement</td><td></td><td></td></t<>                                                                                                    | Validate                                                                 | Topic for dyn        | amic measurement                 |          |          |
| Security choice: Usebled Disabled Control Version: Students Control Version: Students Control Version: Students Control Version: Validate config Cetti Cetti Cetti Cetticate: CAfie Vale CAfie Vale CA | SSL/TLS Config                                                           | MOTT                 | Status: Enabled                  |          |          |
| Security Protocol Version: Stav3 0 SSLv3 0 Validate<br>Cpher: Validate config<br>Cetti<br>Cetti<br>Cetticate : Validate config<br>CA file Name: VA<br>CA file Name: VA<br>CA file Valid from: NA<br>To : NA<br>File Stavs NA<br>Upload Status NA<br>Cancel and reset<br>Byte Transferred<br>Progress 0 0%                                                                                                    | Security choice : Disabled Disabled                                      | •                    |                                  | AMUNIC   | Default  |
| Copher: Validate config     Certif     Certif <td>Security Protocol Version: SSLv3_0 SSLv3_0</td> <td>- Streaming</td> <td>g Topic: A40373450E0300075The</td> <td>AMING</td> <td>Validata</td>                                                                                                    | Security Protocol Version: SSLv3_0 SSLv3_0                               | - Streaming          | g Topic: A40373450E0300075The    | AMING    | Validata |
| Validate config     Subscription       Certif     Subscription status:     Enabled       CAfie Name:     NA     Default       CAfie Name:     NA     Validate       CAfie Valid from:     NA     Validate       CAfie Valid from:     NA     Validate       Upload Status     Start     Start       File Status     NA     Cancel and reset       Byte Transferred     0%     Validate                                                                                                    | Cipher : Automatic                                                       |                      | <u>k</u>                         |          | validate |
| Validate config     States of the Name :     M4D57843DE030000/07AC     Default       CAfile Name :     NA     Validate     Validate       CAfile Name :     NA     Validate     Validate       CAfile Valid from :     NA     Validate     Validate       Upload Status     Start     Start     Validate       File Status     NA     Cancel and reset     ID Client:     Validate       Byte Transferred     0%     Validate     Validate                                                                                                    |                                                                          | - Subscription       |                                  |          |          |
| Certif     Image: Certificate :     Image: Certificate :     Ima                                                                                                    | Validate config                                                          | Subscription         | Tstatus.                         |          |          |
| CA file Name : NA<br>CA file Name : NA<br>CA file Name : NA<br>To : NA<br>Upload Status<br>Upload Status<br>NA<br>Defe Transferred<br>Byte Transferred<br>Progress<br>07,<br>Validate<br>Validate<br>Validate<br>Validate<br>Validate<br>Validate<br>Validate<br>Validate<br>Validate<br>Validate<br>Validate<br>Validate<br>Validate<br>Validate                                                                                                    | Certif                                                                   | Topic                | c Name: A4D57843DED30000/OTA     |          | Default  |
| CA the Name:         NA           CA file Valid from:         NA           To:         NA           Upload Status         Start           File Status         NA           Upload Status         Cancel and reset           Byte Transferred         D7,                                                                                                    |                                                                          | ♣- <u>&lt;</u>       |                                  |          | Validate |
| CA file Valid from:         Local         Keep Alive         Keep Alive         Interval :         50         60           Upload Status         NA         Start         Version:         V3R1R1         V3R1R1         V           Upload Status         NA         Cancel and reset         Interval :         60         Interval :         50         60           Upload Status         NA         Cancel and reset         Variant         Validate         Interval :         10         Units         Interval :         10         Interval :         10         Validate         Validate                                                                                                    | CAtle Name : Ma                                                          |                      |                                  |          |          |
| Upload Status Upload Status IFIe Status Upload Status NA Cancel and reset Diversion: Umain Cancel and reset Upload Status Upload Status Upload |                                                                          | Keep Alive           | Interval - 60                    | 60       |          |
| Start     Version:     V3R1R1       File Status     NA       Upload Status     NA       Byte Transferred     Cancel and reset       Progress     0%                                                                                                    | Upload Status                                                            |                      |                                  | 00       |          |
| The Status     Cancel and reset     Auto gen.ID Client:     Image: Cancel and reset       Upload Status     NA     Cancel and reset     ID Client:     Image: Cancel and reset       Byte Transferred     Image: Cancel and reset     ID Client:     Image: Cancel and reset       Progress     0%     Validate                                                                                                    | Ele Cheture NA                                                           | Start                | Version: V3RIRI                  | V3R1R1 ~ |          |
| Byte Transferred         ID Client:         WIL05588401638365481163           Process         0%                                                                                                    | Unload Status NA Cancel                                                  | and reset Auto.gen.I | D Client: 1                      |          |          |
| Process 0% Validate                                                                                                    | Byte Transferred                                                         |                      | D Client: WILO558840163636548116 | 3        |          |
|                                                                                                    | Progress 0%                                                              |                      |                                  | Validate |          |

• Follow these following screenshots and fill in your settings, then validate.

| Broker<br>Port: | 1883          | 1883          |
|-----------------|---------------|---------------|
| DNSStatus:      | 0             |               |
| Brokerlp:       | 192.168.1.243 | 192.168.1.243 |
| DNS:            |               |               |
|                 | Import        | Validate      |

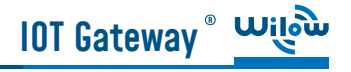

• Here you can check your MQTT different status, connected, stopped , connecting or disconnecting and can start your connection from here.

| MQTTSTATUS   |            |         |          |
|--------------|------------|---------|----------|
| MQTT Status: | Connecting | Start 👻 | Validate |
| MQTT Ack:    | NA         |         | Restart  |

• LCDC topic is a string used by the broker to filter messages for each LowDutyCycle channel of the connected BeanDevice, enable each channel and set its name to default to avoid problems. Then validate

| Topic Ldc Ldca  |                           |          |
|-----------------|---------------------------|----------|
| Publish_status: | enabled                   |          |
| Channel ID:     | 0 Ch_Z ~                  |          |
| Topic Name:     | F4B85E00A4D00000/SENSOR/0 | Default  |
|                 |                           | Validate |

• Streaming topic is a string used by the broker to filter messages for streaming data from the connected BeanDevice. Enable and set its name to default then validate

| Streaming topic |                            |          |
|-----------------|----------------------------|----------|
| Publish_status: | enabled                    |          |
| Streaming Topic | F4B85E00A4D00000/STREAMING | Default  |
|                 |                            | Validate |

This Topic will be the string we will use to connect to the BeanDevice from remote BeanScape supervision software in order to send OTACs. By default this will be set to MAC\_ID/OTAC.

• Enable subscribe and set your Topic to default and validate.

**IOT Gateway**<sup>®</sup>

| Subscription<br>Subscription status: | Enabled               |  |          |
|--------------------------------------|-----------------------|--|----------|
| Topic Name:                          | A4D57843DED30000/OTAC |  | Default  |
|                                      |                       |  | Validate |

#### 7.6 BEANSCAPE® RA CONFIGURATION (REMOTE ACCESS)

Using BeanScape<sup>®</sup> RA you will have the ability to subscribe remotely to any BeanDevice<sup>®</sup> publishing data, first you have to install and run your BeanScape RA at your monitoring office

• You have to switch to MQTT using this button

| 👐 Bea | nScape |       |               |      |
|-------|--------|-------|---------------|------|
| File  | Server | Tools | Data Analysis | Help |
| :     | 🛃 🗹    | 2 💿   |               |      |
|       |        | S     | witch To MQTT | I    |

• Next ,go to Tools tab -->MQTT configuration and a new configuration window will pop up ,and you will establish a communication with your IoT Gateway ,

| 😵 MQTT Configuration                                                        |                                             |                                                         |                                                                                                    | ×_×   |   | $\times$ |
|-----------------------------------------------------------------------------|---------------------------------------------|---------------------------------------------------------|----------------------------------------------------------------------------------------------------|-------|---|----------|
| MQTT Configuration<br>Use DNS DNS:<br>Broker IP 1977.8139 137<br>Port: 1893 | 197.8.139.137<br>1883                       | MQTT Connection<br>MQTT Status<br>MQTT Ack<br>Enable MC | In A Contract of the second second se | Start |   |          |
| User Name Plane Password                                                    |                                             | Add Device<br>Device Mac ID<br>MAC ID                   | Select Device                                                                                                    |       | • |          |
| Validate Delete BeanDevice BeanDevice Select device                         | <ul> <li>✓ Clear all</li> <li>✓ </li> </ul> | Торіс                                                   | 主 Valida                                                                                                    | ite   |   |          |

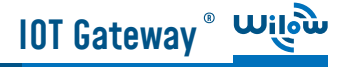

- Port should be set to 1883
- In Broker IP you have to enter the IoT Gateway Public IP Address, then validate
- From MQTT connection, enable MQTT by clicking on start button

| MQTT Status Connected MQTT Ack ClientAccepted Disable MQTT | MQTT Connection |                |  |
|------------------------------------------------------------|-----------------|----------------|--|
| MQTT Ack ClientAccepted                                    | MQTT Status     | Connected      |  |
| Dieshle MOTT                                               | MQTT Ack        | ClientAccepted |  |
| Jodulo mari                                                | Disable MQ      | TT 🚺 Stop      |  |

• Now, enter the BeanDevice<sup>®</sup> Wilow<sup>®</sup> MAC\_ID and Subscribe to the same Topic that we had previously setup for the BeanDevice, then validate

| Add Device<br>Device Mac ID | F4B85E00A4D00000      | - 🔟 |
|-----------------------------|-----------------------|-----|
| MAC ID                      | F4B85E00A4D00000      |     |
| Topic                       | F4B85E00A4D00000/OTAC |     |
|                             | 🛨 Validate            |     |
| Request sent Suc            | cessfully             |     |

• Close the MQTT configuration window and make sure the server is started, the BeanDevice will be at your disposal, to read measurement,

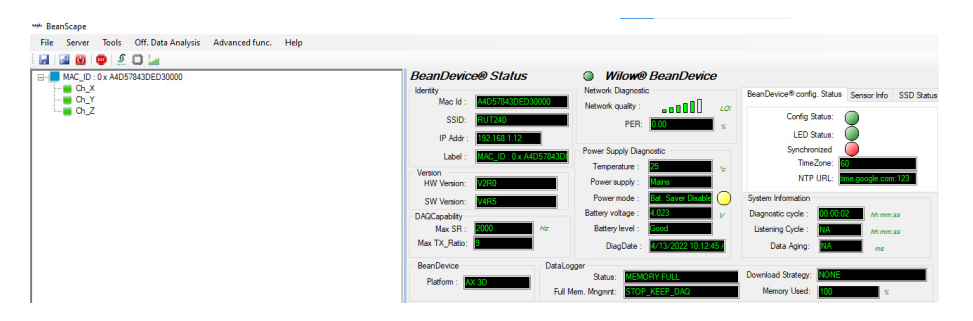

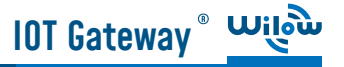

### 8. WHERE TO FIND MORE TECHNICAL INFORMATION?

For more technical litterature, please visit our White Paper Page:

Please refer to the BeanDevice<sup>®</sup> 2.4GHz EcoSensors user manual section for more information https://www.wireless-iot.beanair.com/files/UM-RF-03-ENG-EcoSensor-Wireless-Sensors-for-En-

For detailed information on the available Data Acquisition mode ,please refer to our technical note http://www.wireless-iot.beanair.com/files/TN-RF-008-Data-acquisition-modes-available-onthe-BeanDevice.pdf

Facing technical problems ? Contact our technical support team at : tech-support@beanair.com

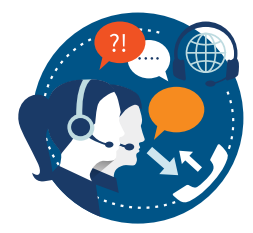

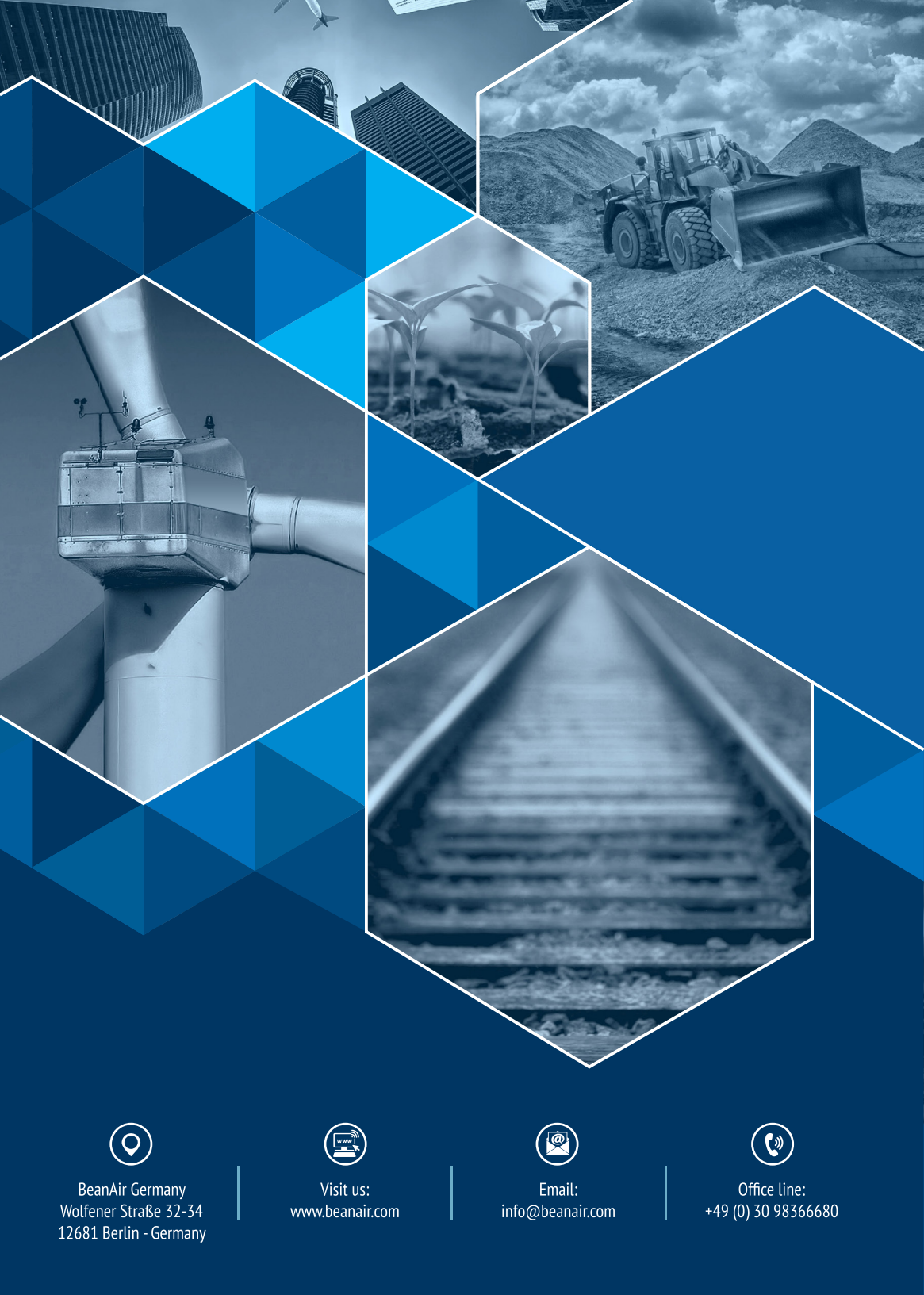